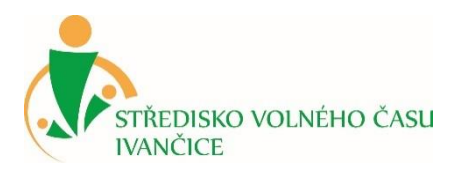

# NÁVOD K ONLINE PŘIHLÁŠENÍ

V rodinném účtu lze přihlásit zájemce na kroužky, akce, tábory apod.

Rodinný účet najdete na webové adrese: svcivancice.iddm.cz

#### **KROK 1 – REGISTRACE UŽIVATELE**

#### Otevřete stránku: svcivancice.iddm.cz

V jednoduchém formuláři pro registraci uživatele vyplňte svůj platný email, heslo, které si vymyslíte, jméno a příjmení.

Tip pro vás – pokud už v databázi SVČ Ivančice vaše děti jsou, registrujte se na tu mailovou adresu, kterou známe. Další práce pak pro vás bude jednodušší!

Poté vám na váš email přijde zpráva s tzv. validačním odkazem – tím potvrdíte, že daná adresa je skutečně vaše. Nyní jste již zaregistrováni v rodinném účtu a můžete pokračovat v dalších krocích.

### KROK 2 – PŘEHLED ÚČASTNÍKŮ A INFORMACE O PŘIHLÁŠKÁCH

Jestliže už k nám některé vaše děti chodily (případně vy sami), uvidíte je na úvodní obrazovce spolu se souhrnem všech přihlášek, které evidujeme. U jednotlivých přihlášek je také uvedena doplňující informace v případě, že je nedořešena jejich úhrada, nejsou-li dosud schválené, jde-li o náhradníky apod.

Po kliknutí na konkrétní přihlášku můžete vidět informaci o platbách, stáhnout si přihlášku k podpisu, ale také měnit kontaktní údaje, případně stahovat doplňující dokumenty (např. informace či formuláře k táborům apod.).

Můžete zde také požádat o vrácení přeplatku, který evidujeme, případně použít přeplatek na úhradu jiné přihlášky.

Tip pro vás – jste-li přesvědčeni, že byste zde svoje děti měli vidět a nejsou tu, mohlo se stát, že neznáme vaši aktuální mailovou adresu – v takovém případě systém děti nedokáže k vaší registraci přiřadit. Kontaktujte prosím recepci SVČ Ivančice, abychom to dali do pořádku.

#### KROK 3 – VÝBĚR KROUŽKU (akce nebo tábora) PRO PŘIHLÁŠENÍ

V menu vyberte položku Kroužky (akce, tábory). Zobrazí se vám přehled všech programů, na které je možné se přihlásit online. Výběr můžete zúžit pomocí filtrů v pravé části obrazovky (podle zaměření, dne či místa konání).

Kliknutím na pole s kroužkem se zobrazí detailní informace o něm a níže tlačítko Přihlásit. Poté vyberete některého z účastníků spojených s vaším účtem nebo zvolíte možnost "Nový účastník".

## KROK 4 – PŘIHLÁŠKA

Nyní už zadáváte PŘEDBĚŽNOU přihlášku do kroužku. Vyberte, zda bude vaše dítě po skončení kroužku odcházet samostatně nebo v doprovodu (platí pro děti). Vyplňte odpovídající typ školy (případně podle okolností mimoškolní dítě či nestudující – dospělý) a vyberte, zda chcete platit na pololetí nebo na celý rok (u akcí a táborů vyberte z možností).

V dalším kroku se zobrazí osobní a kontaktní údaje, které zaktualizujte. Některé jsou povinné, jiné mohou být nepřístupné (nepotřebujeme je). Závisí to na typu školy a věku účastníka a také typu činnosti, na kterou se hlásíte.

V dalším kroku vás prosíme o udělení souhlasů se zpracováním údajů, jsou-li potřebné. Také zde můžete přihlášku doprovodit stručnou poznámkou (uvidíte ji potom ve formuláři přihlášky). Nakonec potvrďte seznámení s podmínkami účasti. Zmíněné dokumenty najdete ne webových stránkách SVČ Ivančice, popřípadě na recepci SVČ Ivančice k nahlédnutí.

Kliknutím na tlačítko "přihlásit" odešlete celou přihlášku do našeho systému. Na úvodní obrazovce (menu "úvod") najdete přehled všech takto zadaných přihlášek a také stav jejich úhrad. Vezměte prosím na vědomí, že proces online přihlašování zakládá pouze předběžnou přihlášku, kterou musíme následně potvrdit. Neplat'te tedy předem! Po potvrzení přihlášky dostanete emailem informaci o jejím schválení a také o vygenerování přihlášky ke stažení a podepsání. Současně obdržíte pokyny k úhradě, teprve poté ji proveďte.

#### KROK 5 – PLATBA

Úhradu můžete provést v hotovosti na recepci SVČ Ivančice nebo obvyklým bankovním převodem podle platebních údajů na přihlášce.

Při platbě na účet je bezpodmínečně nutné dodržet správný variabilní symbol – v opačném případě nebude platba spárována s vaší přihláškou a budeme vás považovat za dlužníky.